# akcenta

Pierwsze kroki w aplikacji

# **Online Broker**

## Logowanie do aplikacji Online Broker (OLB)

Aplikaci OLB naleznete na adrese https://www.olb.eu.

Wprowadź nazwę użytkownika, która została wysłana na zarejestrowany adres e-mail. Nazwa użytkownika to ośmiocyfrowa kombinacja cyfr. Wprowadź hasło wysłane na zarejestrowany numer telefonu komórkowego. Jeżeli próba logowania się nie powiodła proszę zadzwonić pod numer +48 22 208 00 98.

Jeśli nazwa użytkownika i hasło są zgodne, po potwierdzeniu przyciskiem "Kontynuuj" na numer telefonu komórkowego podany w umowie ramowej zostanie wysłany kod weryfikacyjny \*, który należy wprowadzić w polu i potwierdzić przyciskiem "Zaloguj się".

### Wprowadzenie polecenia przelewu wychodzącego do partnera

Po zalogowaniu się do systemu skontroluj czy wybrany partner jest już zapisany w aplikacji OLB. Można to zrobić wybierajac pole "Partnerzy" w głównym menu, a następnie klikając na "Administracja partnerów". Jeśli partner nie znajduje się jeszcze na liście wybierz pole "Wprowadź nowego partnera".

W celu przeprowadzenia transakcji wybierz z paska menu "Transakcje", a w dalszej kolejności "Zlecenie przelewu z WRP". Po wprowadzeniu danych przelewu (partner dla konkretnej waluty wyświetli się dopiero po wybraniu pola "Waluta") i akceptacji transakcji potwierdź przelew za pomocą nowego kodu SMS. Po potwierdzeniu przelewu w lewej, dolnej części ekranu pojawi się saldo Twojego rachunku "Stan czynny WRP" z uwzględnieniem wszystkich opłat za wysyłkę środków.

Jeśli saldo okaże się ujemne możesz dokupić brakującą kwotę kikając na odpowiednią parę walutową na głównej stronie. Po otwarciu okienka wprowadź dane transakcji. Upewnij się, że w polu "Klient opłaci" jest wybrana opcja "Na rachunek Akcenty" wraz z najwłaściwszym połączeniem bankowym. W następnej kolejności upewnij się, że w sekcji "Akcenta opłaci" jest wybrana opcja "Na WRP". Transakcję potwierdź za pomocą przycisku "Tak", który ma ograniczoną czasowo ważność.

W przypadku anulowania zakupu dewiz na Wewnętrzny Rachunek Płatniczy (WRP) na poczet kosztów polecenia przelewu należy anulować także samo polecenie. Jeśli zlecenie nie zostanie anulowane odpowiednie zasilenie WRP spowoduje automatyczną realizację przelewu.

### Wprowadzenie transakcji z przelewem na rachunek bankowy klienta

Wybierz na głównej stronie aplikacji interesującą Cię parę walutową i wypełnij wymagane pola. Skontroluj czy w opcji "Klient opłaci" jest zaznaczone pole "Na rachunek klienta". W dalszej kolejności wybierz odpowiedni rachunek, na który chcesz aby zostały przelane pieniądze. Ukończ transakcje przyciskiem "Zrealizować", a następnie potwierdź naciskając przycisk "Tak", który ma ograniczoną czasowo ważność.

# Wprowadzenie nowego partnera dla przelewów i wystawienie połączenia bankowego

W menu "Partnerzy" wybierz opcję "Nowy partner dla przelewów przychodzących" i wypełnij odpowiednie pola. Po wypełnieniu otrzymasz na skrzynkę mailową dokument z połączeniem bankowym dla tego partnera.

### Często zadawane pytania (FAQ)

#### Jak mogę przesłać środki na swoje subkonto (WRP)?

W menu "Konta" wybierz opcje "Przegląd rachunków Akcenty". W tym polu możesz wybrać rachunek bankowy Akcenty w danej walucie i w banku, który najbardziej Ci odpowiada. Następnie przelej środki ze swojego rachunku bankowego na wybrane konto AKCENTY. OSTRZEŻENIE: Symbolem zmiennym przelewu musi być numer Twojej umowy ramowej.

#### W aplikacji wyświetlają się komunikaty o błędzie lub niektóre funkcje nie chcą się załadować

Zalecamy wykasować pamięć podręczną (cache) w Twojej przeglądarce internetowej oraz restart przeglądarki. Jeśli pomimo tego wciąż występuje problem, zwróć się do swojego administratora IT lub na nasz serwis podsprzedażowy pod numerem telefonu +48 22 208 00 98.

#### Przy próbie załadowania strony aplikacji OLB wyświetla mi się błąd "Session timed out"

Postępuj zgodnie z instrukcjami podanymi w powyższym akapicie.

# Przy próbie zalogowania się do systemu wyświetla się komunikat o błędzie "Zostały wprowadzone nieprawidłowe dane"

Spróbuj zresetować Twoje dane potrzebne do zalogowania kilkając na pole "Zapomniałeś hasła?" następnie postępuj zgodnie z instrukcjami. Link do wygrnerowania nowego hasła będzie odesłany na zarejestrowany adres e-mail.

#### Jak ustawić własne pary walutowe na głównym ekranie w aplikacji OLB?

Wybierz opcje "Zestaw par walutowych" na głównej stronie aplikacji OLB, a następnie wybierz ilość oraz konkretne pary walutowe które będą się ukazywać na ekranie powitalnym.